## Log på Office 365 fra privat PC

## Åbn Internet Explorer, Google Chrome

eller anden browser.

Skriv *www.office.com* i adresselinjen, og tryk **Enter**.

Skriv din mailadresse uden forvaltningsdomæne brugernavn@kk.dk

Tryk Næste.

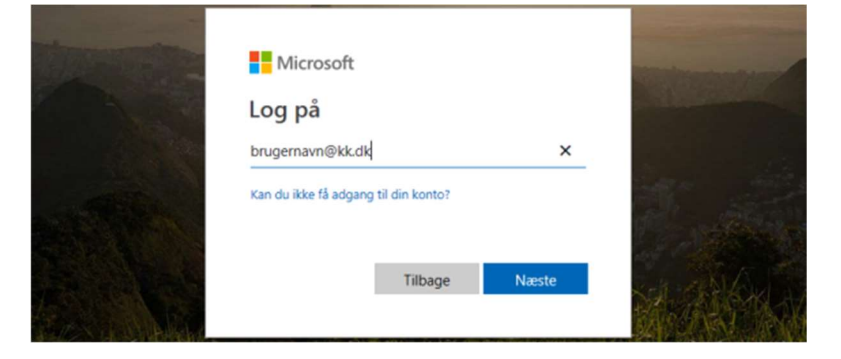

Indtast adgangskode – den samme som var det en adminstrativ PC.

Tryk Log på.

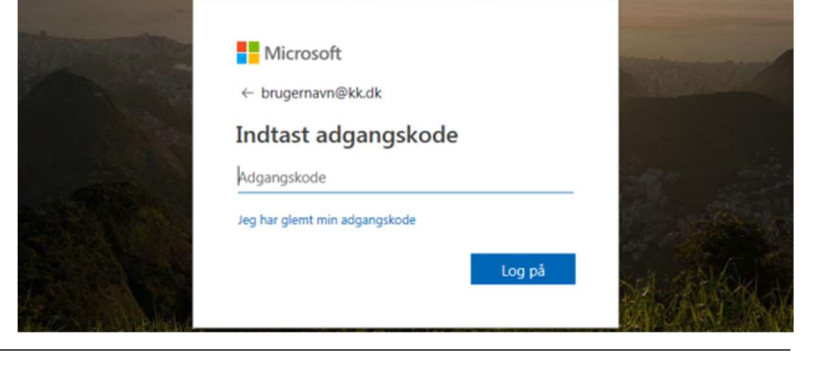

nu

nu

Du modtager en 6-cifret sms-kode på din mobil (eller en logonanmodning via appen **Authenticator**).

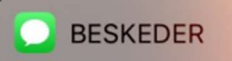

+44 7781 470659 950049 Brug denne kode til bekræftelse af Microsoft

## AUTHENTICATOR

Du har modtaget en forespørgsel om bekræftelse af logon.

Indtast sms'en, og tryk **Bekræft** (eller bekræft logananmodning vha. Authenticator).

| and the second second        |                                                                                        | and the second second se |
|------------------------------|----------------------------------------------------------------------------------------|----------------------------------------------------------------------------------------------------|
| and the second second second | Microsoft                                                                              |                                                                                                    |
|                              | ← a38t@kk.dk                                                                           | and the second second                                                                                                    |
|                              | Indtast kode                                                                           |                                                                                                    |
|                              | Vi sendte en sms til dit telefonnummer +XX<br>XXXXXX21. Indtast koden for at logge på. | R. M. C. M.                                                                                                    |
|                              | 950049                                                                                 |                                                                                                    |
|                              | Flere oplysninger<br>Bekræft                                                           |                                                                                                    |
|                              |                                                                                        | and the                                                                                                    |